## To find your discount codes (only for Board Certified members) Log in to your instructor profile

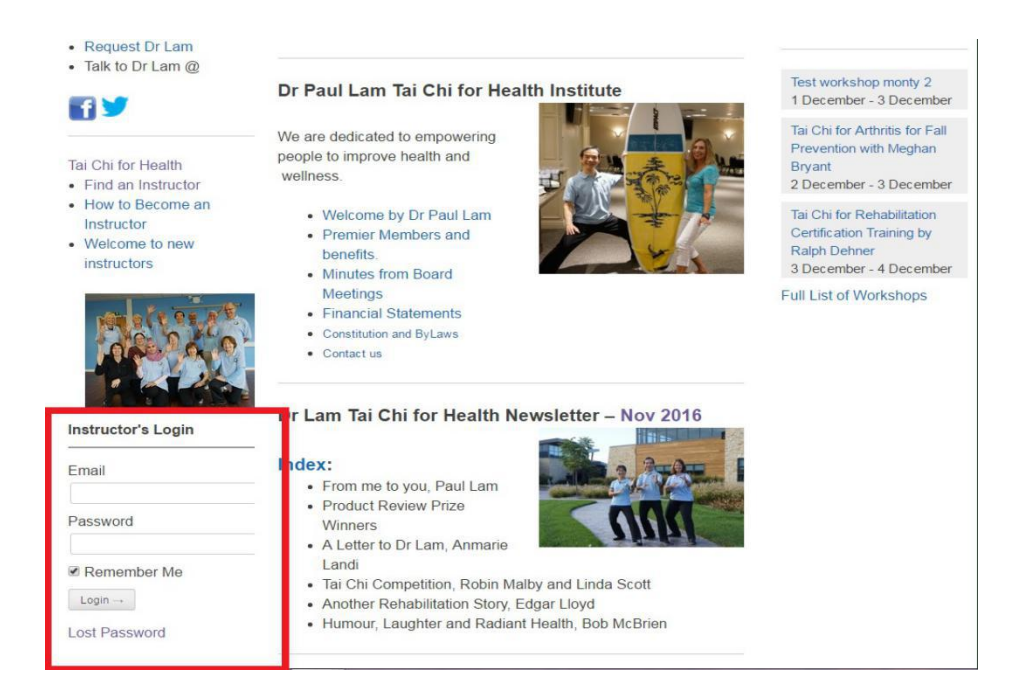

## Under "Welcome" Click on "View Membership"

Membership"

Secure

https://taichiforhealthinstitute.org/view-my-profile/

Welcome, admin

Instructor Login

Accreditations

Store

Q ¶ ☆ :

Q

Scroll to the bottom of the Membership screen, where you will see the codes. Please note this is a sample code, the real code will be on your profile.

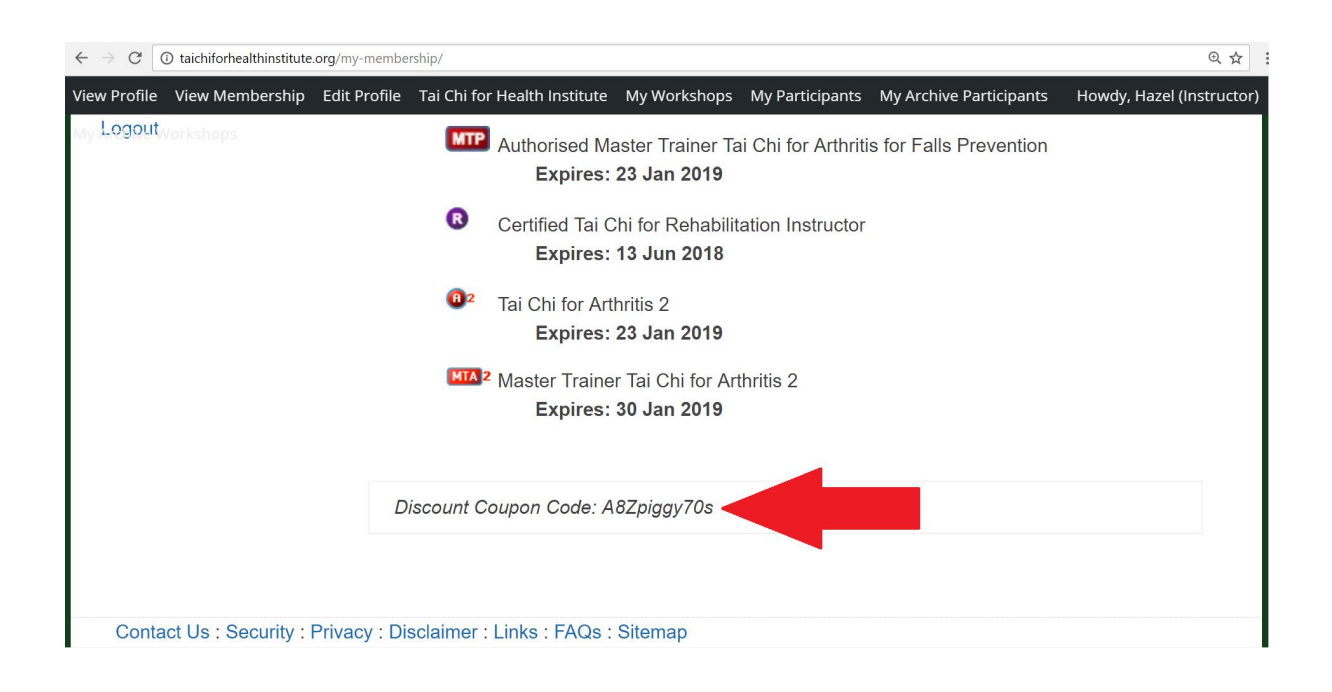

Please note that the codes are changed regularly, so do log in to find the latest codes.